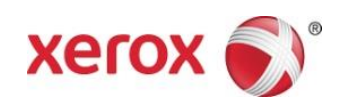

# Xerox<sup>®</sup>-appen Scan to Cloud Email Startvejledning

702P04662

Xerox<sup>®</sup>-appen Scan to Cloud Email er til brug med Xerox<sup>®</sup> ConnectKey<sup>®</sup> Technology-aktiverede multifunktionsprintere (MFP'ere), VersaLink<sup>®</sup>- og AltaLink<sup>®</sup>-enheder.

Xerox<sup>®</sup>-appen Scan to Cloud Email er en lille applikation, der giver understøttede Xerox<sup>®</sup>multifunktionsprintere (MFP'ere) flere funktioner. Xerox<sup>®</sup>-appen Scan to Cloud Email er klar til brug for alle med en Xerox<sup>®</sup> App Gallery-konto og kan installeres direkte fra Xerox App Gallery-appen, der er installeret på understøttede MFP'ere.

Brugere kan benytte Xerox<sup>®</sup>-appen Scan to Cloud Email til at scanne dokumenter ved hjælp af MFP'en og sende dem som vedhæftede filer direkte til en e-mailadresse.

#### 1. Installer Scan to Cloud Email-appen fra Xerox App Gallery-appen

Følgende fremgangsmåde forudsætter, at enhedens administrator har oprettet en Xerox App Gallery-konto, og at bruger-id'et samt adgangskoden til kontoen er gemt. De gemte brugeroplysninger til kontoen giver alle brugere af enheden mulighed for at få adgang til Xerox App Gallery. Hvis du ikke har adgang til en Xerox App Gallery-konto, kan du finde detaljerede oplysninger om, hvordan du opretter en konto, i startvejledningen til Xerox App Gallery.

#### Bemærk

Se de links med dokumentation, der findes sidst i denne vejledning for at få flere oplysninger om at tilføje en enhed og om at tilføje eller installere apps på din Xerox App Gallery-konto.

- a. Vælg Xerox App Gallery på enhedens startskærm. App Gallery vises.
- b. Find appen Scan to Cloud Email ved at rulle op og ned.
- c. Tryk på appen **Scan to Cloud Email**, og vælg derefter **Installer**. Vælg **Opdater**, hvis der findes en ny version af appen.

Dialogboksen Licensaftale vises.

d. Vælg Enig. Installationsprocessen begynder.

Bemærk

Hvis appen ikke bliver installeret korrekt, vises knappen **Installer**. Hvis du vil gentage installationsprocessen, skal du vælge **Installer**.

e. Tryk på knappen **Startskærm for tjenesteydelser** for at afslutte Xerox<sup>®</sup> App Gallery og vende tilbage til enhedens standardskærm.

## 2. Installer Scan to Cloud Email-appen fra Xerox App Gallerywebportalen

Følgende fremgangsmåde forudsætter, at du har oprettet en Xerox App Gallery-konto. Hvis du ikke har adgang til en Xerox App Gallery-konto, kan du finde oplysninger om, hvordan du opretter en konto i startvejledningen til Xerox App Gallery.

#### Bemærk

Se de links med dokumentation, der findes sidst i denne vejledning for at få flere oplysninger om at tilføje en enhed og om at tilføje eller installere apps på din Xerox App Gallery-konto.

- a. Gå ind på URL'en til Xerox App Gallery: https://appgallery.external.xerox.com/xerox\_app\_gallery
- b. Vælg Login.
- c. Indtast et gyldigt bruger-id og adgangskode.
- d. På fanen Alle apps skal du navigere til appen Scan to Cloud Email og vælge Føj til My Apps.
- e. På fanebladet for enheden skal du tilføje en multifunktionsenhed, hvis det er nødvendigt.
- f. Find appen Scan to Cloud Email på fanen My Apps.
- g. Vælg Installer i kolonnen Handling.
- h. Følg instruktionerne på skærmen om installation af appen.

## 3. Scanning af et dokument til en ny e-mailadresse

- a. Vælg appen Scan to Cloud Email på enhedens startskærm.
- b. Indtast en gyldig e-mailadresse.

#### Bemærk

Hvis der allerede er gemt mindst én e-mailadresse i appen til denne enhed, bliver du bedt om at vælge en mulighed. Vælg **Indtast modtager** for at åbne modtagervinduet og indtaste en ny e-mail. Eller vælg **Gemte modtagere**, hvis den ønskede e-mail allerede er gemt i appen på denne enhed.

- c. Vælg **OK.**
- d. Vælg Scanningsindstillinger.
- e. Vælg Start/Send.

### 4. Gem din e-mailadresse

- a. Vælg appen Scan to Cloud Email på enhedens startskærm.
- b. Indtast en gyldig **e-mailadresse**.

#### Bemærk

Hvis der allerede er gemt mindst én e-mailadresse i appen til denne enhed, skal du vælge **Indtast modtager** for at åbne vinduet til indtastning af modtager.

- c. Vælg muligheden Gem modtager under tekstfeltet.
- d. Vælg OK.

## 5. Scanning af et dokument til en gemt e-mailadresse

- a. Vælg appen Scan to Cloud Email på enhedens startskærm.
- b. Vælg Indtast modtager.
- c. Vælg den ønskede E-mailadresse.
- d. Vælg OK.
- e. Vælg Scanningsindstillinger.
- f. Vælg Start/Send.

# Support

## Online-hjælp og dokumentation

Xerox App Gallery-vidensbase http://www.support.xerox.com/support/xerox-app-gallery/support

Xerox App Gallery-dokumentation http://www.support.xerox.com/support/xerox-app-gallery/documentation/

#### Forum til kundesupport

Kundesupportforum findes på <u>http://forum.support.xerox.com/</u>.

# Understøttede multifunktionsprintere (MFP'ere) og printere

Herunder er en liste over MFP'ere og printere, der understøtter appen Xerox App Gallery:

- Xerox<sup>®</sup> WorkCentre<sup>®</sup> 3655-multifunktionsprinter med indlæst software til 2016 ConnectKey Technologyaktiverede MFP'ere/WorkCentre 3655i
- WorkCentre 5845/5855 med indlæst software til 2016 ConnectKey Technology-aktiverede MFP'ere
- WorkCentre 5865/5875/5890 med indlæst software til 2016 ConnectKey Technology-aktiverede MFP'ere/WorkCentre 5865i/5875i/5890i
- WorkCentre 5945/5955 med indlæst software til 2016 ConnectKey Technology-aktiverede MFP'ere/WorkCentre 5945i/5955i
- WorkCentre 6655 med indlæst software til 2016 ConnectKey Technology-aktiverede MFP'ere/WorkCentre 3655i
- WorkCentre 7220/7225 med indlæst software til 2016 ConnectKey Technology-aktiverede MFP'ere/WorkCentre 7220i/7225i
- WorkCentre 7830/7835/7845/7855 med indlæst software til 2016 ConnectKey Technology-aktiverede MFP'ere/WorkCentre 7830i/7835i/7845i/7855i
- WorkCentre 7970 med indlæst software til 2016 ConnectKey Technology-aktiverede MFP'ere/WorkCentre 7970i
- Xerox<sup>®</sup> AltaLink<sup>®</sup> C8070-MFP
- Xerox<sup>®</sup> AltaLink<sup>®</sup> B8065-MFP
- Xerox<sup>®</sup> VersaLink<sup>®</sup> C405N-MFP
- Xerox<sup>®</sup> VersaLink<sup>®</sup> B405N-MFP
- Xerox<sup>®</sup> VersaLink<sup>®</sup> B7035-MFP

© 2017 Xerox Corporation. Alle rettigheder forbeholdes. Xerox®, Xerox and Design®, VersaLink®, AltaLink®, ConnectKey® og WorkCentre® er varemærker tilhørende Xerox Corporation i USA og/eller andre lande. Android® er et varemærke tilhørende Google Inc. Apple® og Mac® er varemærker tilhørende Apple Inc., der er registreret i USA og andre lande. BR20197

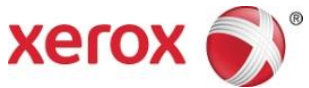